## Інструкція з підписання документів

Отримати електронний цифровий підпис від ПриватБанку:

Авторизуйтесь у додатку Приват24 браузера комп'ютера.

У меню Сервіси виберіть Бізнес, Електронний цифровий підпис для фізичних осіб.

Підтвердьте правильність даних.

Створіть та підтвердьте пароль.

Ви отримаєте SMS-повідомлення з кодом підтвердження. Введіть його.

Підтвердьте згоду на обробку персональних даних, натисніть Далі.

Електронний підпис автоматично завантажиться на ваш комп'ютер.

Підписання документів електронним цифровим підписом можливо на сайті https://czo.gov.ua/sign :

|              | 0             | Довірч | ні послуги  ~ | Життя ЦЗО 🗸   | Документи 🗸 | Контакти | Інструмент моніторингу |
|--------------|---------------|--------|---------------|---------------|-------------|----------|------------------------|
| $\leftarrow$ | $\rightarrow$ | С      | https://cz    | o.gov.ua/sign |             |          |                        |
| 1)           |               |        |               |               |             |          |                        |

## Підписати файл за допомогою

| Електронного підпису 🧹 Натиснути тут | $\rightarrow$ |
|--------------------------------------|---------------|
| Дія.Підпис                           | $\rightarrow$ |

2) Завантажити персональний сертифікат або з файлового або з захищеного (токен) носія та натиснути кнопку "Завантажити":

| Крок 1 з 4                                                                                            |                                                                                                    |
|----------------------------------------------------------------------------------------------------|----------------------------------------------------------------------------------------------------|
| Зчитайте ключ                                                                                         |                                                                                                    |
| Файловий Токен Хмарний<br>Кваліфікований надавач електронних довірчих послуг<br>Визначити автоматично |                                                                                                    |
|                                                                                                    | Перетягніть сюди файл ключа<br>або <u>завантажте його зі свого носія</u><br>(зазвичай його назва "Key-6.dat" або *.pfx, *.pk8, *.zs2, *.jks) |
| Пароль захисту ключа Назад Зчитати                                                                    |                                                                                                    |

3) Зчитування персонального сертифікату:

| Крок 2 з 4                                                                                                    |                                                                                                    |
|----------------------------------------------------------------------------------------------------|----------------------------------------------------------------------------------------------------|
| Перевірте дані                                                                                                    |                                                                                                    |
| Крок 2 з 4         Перевірте дані         Організація         Парозалія         Перевірте цано         Перевірте цано         Парозалія         Посада         Ріноклії єдрпоv         Сертифікати         В ЦП (ДСТУ 4145)         Ви-воснявезосторсявочасовогостоготоввалетово сег         Назад       Длі         Натиснути тут |                                                                                                    |
| Організація                                                                                                    | ±<br>±<br>1СНУТИ ТУТ<br>ФОРМАТІ ASIC-E.<br>гарантує, що ваші документи прийматимуть всі держоргани. |
| Підрозділ                                                                                                    |                                                                                                    |
| посада<br>РНОКПП ЄДРПОУ                                                                                                    |                                                                                                    |
| Сертифікати                                                                                                    |                                                                                                    |
| В ЕЦП (ДСТУ 4145)<br>EU-45C189E53CF0DC4804000002D100700BBAE1900.cer                                                                                                    | Ŧ                                                                                                   |
| □ Протоколи розподілу ключів (ДСТУ 4145)<br>EU-45C189E53CF0DC48040000002D100700BCAE1900.cer                                                                                                    | Ŧ                                                                                                   |
| Назад Далі Натиснути тут                                                                                                    |                                                                                                    |
| 4) Обираємо Інший формат підписання:                                                                                                    |                                                                                                    |
| Крок 3 з 4                                                                                                    |                                                                                                    |
| Підписати та зберегти                                                                                                    |                                                                                                    |
| Рекомендуємо підписувати документи у форматі ASIC-E.<br>Це уніфікований формат електронного документообігу, який гарантує, що ваші документи прийматимуть всі держоргани.                                                                                                    |                                                                                                    |
| Так, підписати в форматі ASIC-E (Ні, обрати інший формат - Натиснути тут                                                                                                    |                                                                                                    |

5) Обираємо формат підписання:

| Крок | 4 | 3 | 4 |
|------|---|---|---|
|------|---|---|---|

## Підписати та зберегти

Виберіть, в якому форматі підписати документ

|                                                                  | 🔿 XAdES. Дані та підпис зберігаються в XML файлі (*.xml)                                                      |                                           |
|------------------------------------------------------------------|----------------------------------------------------------------------------------------------------|-------------------------------------------|
|                                                                  | 🔿 PAdES. Дані та підпис зберігаються в PDF файлі (*.pdf)                                                      | ВАЖЛИВО                                   |
| (                                                                |                                                                                                    |                                           |
|                                                                  | (NEW!) ASIC. Дані та підпис зберігаються в архіві                                                             |                                           |
|                                                                  | <ul> <li>ASIC-Е. Дані та підпис зберігаються в архіві (розширений формат)</li> </ul>                          |                                           |
|                                                                  | <ul> <li>ASIC-S. Дані та підпис зберігаються в архіві (простий формат)</li> </ul>                             |                                           |
|                                                                  | Алгоритм підпису<br>ДСТУ 4145                                                                                 |                                           |
| _                                                                | Тип підпису                                                                                                   |                                           |
| L                                                                | Підпис та дані в окремих файлах (detached)                                                                    | <u>ب</u> لا                               |
|                                                                  |                                                                                                    | _                                         |
| CAdES-X Long – Довгостроковий з повними даними ЦСК для перевірки |                                                                                                    |                                           |
|                                                                  | Перетягніть сюди файл(и) для підпису<br>або <u>завантажте його зі свого носія</u><br>(doc, pdf, docx та інші) | Щоб завантажити документ<br>натисніть тут |
|                                                                  | Підписати Назад                                                                                               |                                           |

6) Завантаження документу (бажано у форматі PDF, створеного у будь-якій офісній програмі, наприклад MS Word, LibreOffice Writer тощо):

| Виберіть, в якому                      | форматі підписати документ                          |   |
|----------------------------------------|-----------------------------------------------------|---|
| 🔿 XAdES. Дані та під                   | ис зберігаються в XML файлі (*.xml)                 |   |
| 🔿 PAdES. Дані та під                   | ис зберігаються в PDF файлі (*.pdf)                 |   |
| <ul> <li>CAdES. Дані та під</li> </ul> | ис зберігаються в CMS файлі (*.p7s)                 |   |
| (NEW!) ASIC. Дані т                    | підпис зберігаються в архіві                        |   |
| ⊖ ASIC-E. Дан                          | та підпис зберігаються в архіві (розширений формат) |   |
| ⊖ ASIC-S. Дан                          | та підпис зберігаються в архіві (простий формат)    |   |
| Алгоритм підпису                       |                                                     | _ |
| ДСТУ 4145<br>Тип піплису               |                                                     | _ |
| Підпис та дані в окр                   | мих файлах (detached)                               | • |
| Формат підпису<br>CAdES-X Long – Довг  | остроковий з повними даними ЦСК для перевірки       | • |
|                                        | Файл(и) для підпису:                                |   |
|                                        | • 1.pdf                                             |   |
| -<br>-<br>                             | Змінити                                             |   |
|                                        |                                                     |   |

## 7) Завантажити створені файли:

| 👍 Документ підписано                                         |                                                                   |          |  |
|--------------------------------------------------------------|-------------------------------------------------------------------|----------|--|
| 2 Завантажити все архівом                                    |                                                                   |          |  |
| • Файл з підписом<br>1.pdf.p7s<br>18.6 КБ                    | Натиснути на стрілку, щоб завантажити підпис на<br>свій комп'ютер | <u>+</u> |  |
| ■ Файл(и) без підпису<br><sup>1.pdf</sup><br>468.3 кБ        |                                                                   | Ŧ        |  |
| Протокол створення та п<br>Luiidation_Report.pdf     56.5 KB | еревірки кваліфікованого електронного підпису від 16.03.2022      | Ŧ        |  |
|                                                              |                                                                   |          |  |
| Підписувачі                                                  |                                                                   |          |  |

8) Прикріпити наступні формати файлів до відповідного Google Класу:

Document.pdf – файл документу, що підписується;

Document.pdf (1).p7s – підпис до файлу документу,

Document\_Validation\_Report.pdf – файл протоколу підписання документа.

CZO.GOV.UA дає ім'я підпису автоматично, тому зміна його назви та розширення є неприпустимою.